# **Como actualizar su** información de contacto en **Family Access (Acceso** familiar)

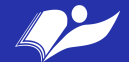

#### 1. Entra en tu cuenta de Family Access

Enlace para Skyward Family Access: https://www2.crdc.wa-k12.net/scripts/cgiip.exe/ WService=wsheltos71/seplog01.w

NUEVOS USUARIOS O USUARIOS QUE OLVIDARON SU NOMBRE DE USUARIO O CONTRASEÑA:

Hacer clic en "Forgot your Login/ Password?" para crear una nueva cuenta o recuperar su nombre o contraseña.

Si nada pasa (con la información correcta, trate de permitir los anuncios o pop-ups.

Si esto no ayuda, mande un email a- email thedger@sheltonschools.org para que lo ayude. Welcome to Shelton School District Skyward and Family Access

| S K Y W A R D°                                                   |
|------------------------------------------------------------------|
| SHELTON SCHOOL DISTRICT                                          |
| Login ID:<br>Password:<br>Sign In<br>Forgot your Login/Password? |

#### NEW USERS OR USERS WHO HAVE FORGOTTEN YOUR USERNAME OR PASSWORD:

Click on "Forgot your Login/Password?" above to create a new account or to retrieve your username or password. If nothing is happening (with your correct information), try allowing pop-ups. If that doesn't help - email thedger@sheltonschools.org for assistance.

© 2020 Skyward, Inc. All rights reserved.

#### 2. Escoja la información que quiere actualizar

\* Esto solo aplica a familias con más de un estudiante inscrito con el distrito SSD

3. Clic en "Student Info" en las pestañas listadas a l

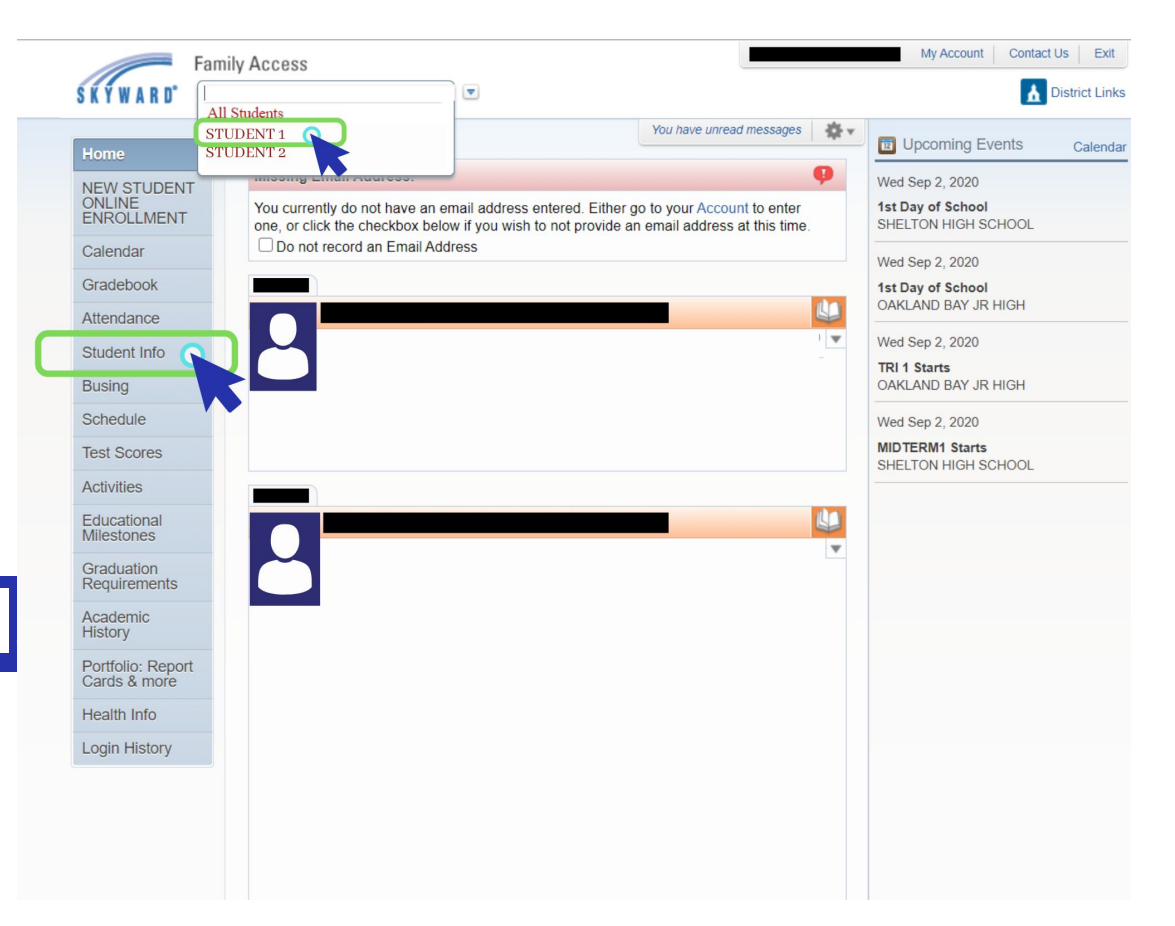

### Click en "Request Changes for (Student's Name) "

Desde aquí, tendrá una lista con opciones que puede actualizar, incluyendo: Información de estudiante

- Dirección o Family Address
- Información de Familia
- Información de emergencia
- Contactos de emergencia
- Cambiar el órden de contactos de emergencia
- Agregar contacto de emergencia
- Información de salud

Seleccione el area que quiere actualizar

\*Por favor notar que : La opción "request changes" varía de acuerdo al nivel de grado

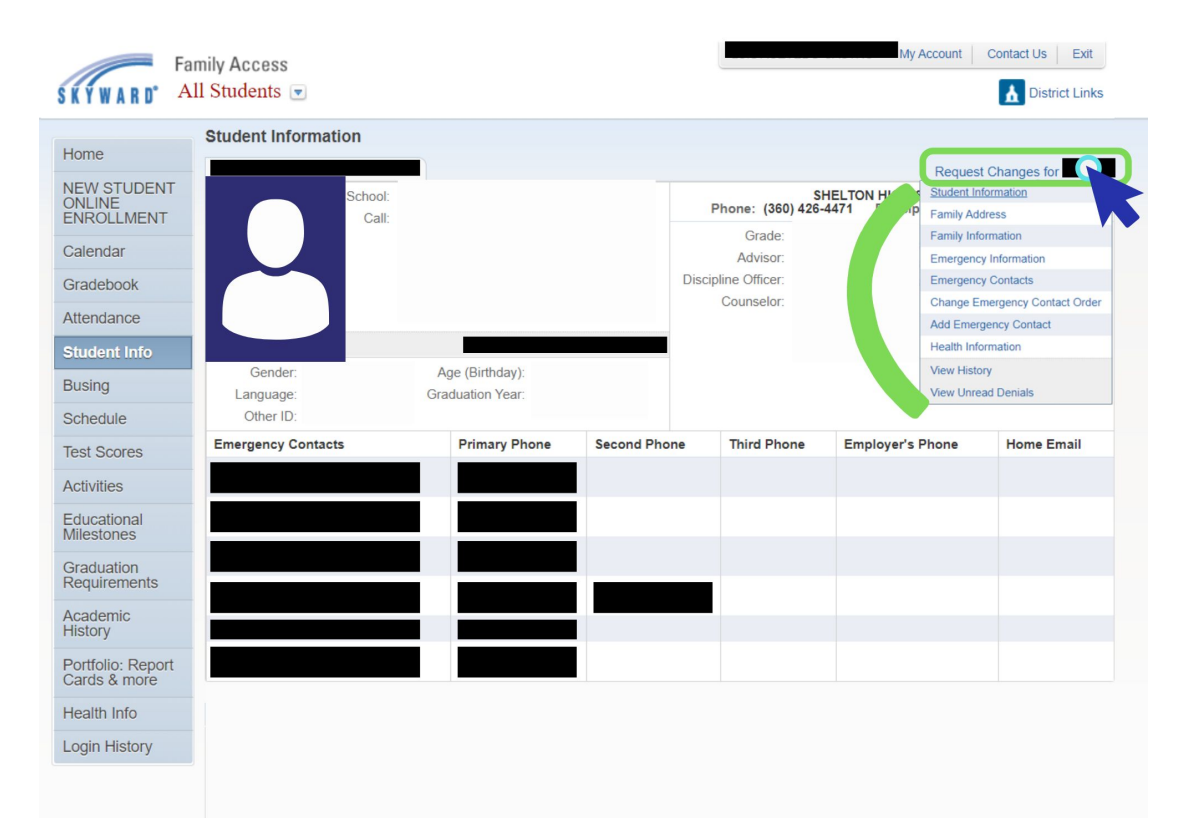

Asegurar de checar dos veces que el número (s)de teléfono(s) y las direcciones de correo electrónico son correctas.

Para hacer cambios, simplemente marque en la información actualizada y haga clic en "Save"

| Family Information for                                                                            |                |                                                                                                    | × |
|---------------------------------------------------------------------------------------------------|----------------|----------------------------------------------------------------------------------------------------|---|
| Family Options * Home Language: Guardian Number: 1 Name: Relationship: Employer: Home Email:      | Custodial      | Receive a Paper Copy of Report Card  Primary Phone: Confidential Long Distance Ext: Ext: Ext: Ext: Ext: Ext: Ext: Ext: |   |
| Guardian Number:<br>Name:<br>Relationship:<br>Employer:<br>Home Email:<br>(*) Indicates a require | 2<br>Custodial |                                                                                                    |   |
|                                                                                                   |                | Sad                                                                                                    |   |

#### 5. Select how you want to receive emails

Una vez que haya checado y se aseguro que toda la información está al corriente y es correcta, puede seleccionar como quiere recibir sus emails.

Para esto, haga click en , My Account" en la parte superior derecha, seleccionar sus preferencias y hacer clic en "Save"

|                                                                      |                                                                                            |                                          |                                |                               |                                        |             | 0                |                                    |  |  |
|----------------------------------------------------------------------|--------------------------------------------------------------------------------------------|------------------------------------------|--------------------------------|-------------------------------|----------------------------------------|-------------|------------------|------------------------------------|--|--|
| KYWARD" A                                                            | amily Access                                                                               |                                          |                                |                               |                                        |             | My Account       | Contact Us Exit                    |  |  |
| Home<br>NEW STUDENT<br>DNLINE<br>ENROLLMENT<br>Calendar<br>Gradebook | Account Setting<br>Email:<br>Phone:<br>V<br>I<br>I'm Using a S                             | S                                        | Ext:                           | Pas                           | Family Access Log<br>sword Last Change | in:         |                  | Save<br>Change<br>Password<br>Undo |  |  |
| Attendance                                                           | Counte Links                                                                               | when rocused                             |                                | Address (Mail                 | ing Address)                           |             |                  |                                    |  |  |
| Student Info                                                         | Street Number:                                                                             | Stre                                     | et Dir:                        | Street Name:                  |                                        |             | Address Preview: |                                    |  |  |
| Busing                                                               | SUD:                                                                                       |                                          | #:                             | P.O. Box:                     |                                        | .           |                  |                                    |  |  |
| Schedule                                                             | Address 2:                                                                                 | 00501                                    |                                |                               |                                        |             |                  |                                    |  |  |
| Test Scores                                                          | Zip Code.                                                                                  | 98584                                    | lus 4.                         | Gity/State. SHELT             | ON, WA                                 |             |                  |                                    |  |  |
| Activities                                                           |                                                                                            |                                          |                                |                               |                                        |             |                  |                                    |  |  |
| Educational<br>Milestones                                            | Email Notificatio                                                                          | Attendance Notific                       | ations for my st               | tudent(s) by                  |                                        |             |                  |                                    |  |  |
| Graduation<br>Requirements                                           | Ernail Wall Message Ernail and Wall Message     Receive Grading Emails for my student(s) 2 |                                          |                                |                               |                                        |             |                  |                                    |  |  |
| Academic<br>History                                                  | Low:                                                                                       | for                                      | rides (If blank, f             | the School default low a      | nd/or high percent                     | will de use | ed.):            |                                    |  |  |
| Portfolio: Report<br>Cards & more                                    | C Receive Progr                                                                            | ress Report Emails<br>Veekly (every Satu | for my student<br>rday)  Month | (s)<br>ly (1st of each month) |                                        |             |                  |                                    |  |  |
| Health Info                                                          | C Email C                                                                                  | cations when Food<br>Wall Message   E    | Service Baland                 | ce is under \$5.00<br>Nessage |                                        |             |                  |                                    |  |  |
| ogin History                                                         |                                                                                            |                                          |                                |                               |                                        |             |                  |                                    |  |  |
|                                                                      | Hide Students                                                                              |                                          |                                |                               |                                        |             |                  |                                    |  |  |
|                                                                      |                                                                                            |                                          |                                |                               |                                        |             |                  |                                    |  |  |

## **¿Preguntas?** Por favor contactar a su escuela

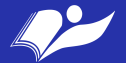